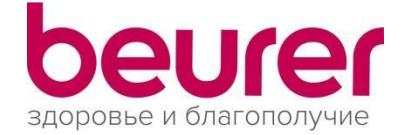

## Инструкция участника проекта «Доктор Beurer ONLINE»

- 1. После прохождения регистрации в качестве участника (заполнение анкеты, оформление согласия на обработку персональных данных), Вам предоставляется ссылка для передачи отчетов с диагностических приборов Beurer.
- 2. Используйте диагностические приборы Beurer, синхронизирующиеся с мобильными приложениями от Beurer (HealthManager, CardioExpert). (Список приборов)
- 3. Скачать необходимое мобильное или ПК приложение

## HealthManager

Ссылка для Android - <u>Скачать</u> (язык интерфейса - русский).

Ссылка для iOS - Скачать (язык интерфейса - русский).

Ссылка для ПК\* - <u>Скачать</u> (язык интерфейса - русский) либо войти в web-версию\*\* приложения по <u>ссылке</u>.

- \*ПК-персональный компьютер
- \*\* Вход через сайт Beurer

Подробная инструкция по использованию приложения HealthManager по ссылке

## CardioExpert

Ссылка для Android - <u>Скачать</u> (язык интерфейса - английский). Ссылка для iOS - <u>Скачать</u> (язык интерфейса - английский). Ссылка для ПК - <u>Скачать</u> (язык интерфейса - английский).

Подробная инструкция по использованию приложения CardioExpert по ссылке

- 4. Создайте свой профиль в скачанном приложении, заполняя все необходимые графы.
- 5. Добавьте диагностический прибор, следуя предлагаемым пунктам (проверьте, чтобы был включен Bluetooth на Вашем телефоне).
- Проведите измерения прибором, и в случае успешной синхронизации, ваши диагностические показатели будут переданы в приложение через Bluetooth (в побильном приложении), либо подключите Ваш прибор к ПК и передайте данные через USB-кабель, который идет в комплекте, вручную.
- 7. Чтобы <u>передать Ваши диагностические показатели</u> через HealthManager <u>врачу-консультанту</u>, существует 3 способа:
  - Мобильное приложение: зайдите в настройки приложения HealthManager/Создать отчет/ Выберите временной интервал (с какого по какое число сформировать отчет, категорию показателей для отчета, формат файла отчета: PDF и нажимайте кнопку: «Отправить по электронной почте». Далее выберите вид способ пересылки (электронная почта: reports@centrsna.by отправляйте Ваш отчет)\*\*\*

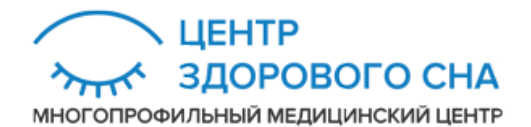

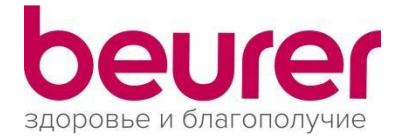

- 2) ПК-приложение (если у Вас установлено мобильное приложение и установлена связь с прибором, то данные подтянутся из сервера Beurer интернет): открыть Панель управления через (значок спидометра)/Выбрать диагностический прибор (справа от значка «Панель управления»)/выбрать «Данные»/ Выбрать временной интервал для формирования отчета (Предшествующие «День», «Неделя» или «Год»)/ «Экспорт в Excel» /Выбрать место на жестком диске (выбрать или создать компьютере) для сохранения отчетов/Сохранить. Затем папку на полученный файл переслать по электронной почте врачу консультанту (адрес: reports@centrsna.by)
- 3) Web-приложение: войти под своим логином и паролем на <u>сайте</u>/ выбрать «Измерение»/ «Экспорт данных»/ Установить необходимый временной промежуток/ Выбрать категории измерений (поставить галочки)/ Формат «Pdf»/ «Загрузить» / Выбрать место на жестком диске (выбрать или создать папку на компьютере) для сохранения отчетов/Сохранить. Затем полученный файл переслать по электронной почте врачу консультанту (адрес: reports@centrsna.by)

\*\*\*Данные, полученные от участников проекта, будут перенесены на внутренний сервер, обработаны врачом-специалистом, а результаты расшифровки будут переданы Вам обратно. С целью защиты пересылаемой информации, файлы с расшифровкой диагностических данных и рекомендациями врача будут дополнительно защищены паролем. Полученная информация в соответствии с «Законом о здравоохранении» составляет врачебную тайну и не может быть передана третьим лицам без согласия пациента.